## Repairing an mxd with Old Citrix V:/ C: drive data connections

From a LOJIC **Horizon** Network Desktop, open **File Explorer** on your local network, navigate to your C:/MyGISFiles directory and **delete files** that are no longer being used.

**Open ArcCatalog** and **navigate** to your **H: drive** and **create** a new folder called **MyGISFiles**. **Copy** all the data from the **Z: drive** to the **H:/MyGISFiles**.

Open **ArcMap** and open an **mxd** containing data layers using the **old Citrix V: drive** data. When the mxd opens, all the layers with a connection to the old Citrix V:/C: drive will be broken as indicated by the red explanation mark in front of the layer name. (!)

**Right click** on any broken layer and go to **Properties>Source tab**. Make note of the feature class name. Click **Cancel**.

Using the same layer, **right click** and go to **Data> Repair Data Source**. Navigate to the layer feature class on its new location on the LOJIC Virtual Network **H: drive**, select it and click **OK**. All the broken layers whose source was the old Citrix V: drive will be repaired and updated in the mxd.

## Save the mxd.

| ООКК - Алсімар |                                     |        |                                                                                                    |
|----------------|-------------------------------------|--------|----------------------------------------------------------------------------------------------------|
| e Edit View    | Bookmarks Insert Selection Geoproc  | essing | Customize Windows Help                                                                                                    |
|                | % 🖹 🖺 🗙 🔊 🖓 🚸 • 11:210,987          |        | Y X III (a) To the local sector of the local sector of the loca |
|                |                                     |        | 🤟 🖳 🕻                                                                                                    |
|                |                                     |        | 🔍 🔍 🕙 🎱 💥 🏹 🔶 🔶                                                                                                    |
| le Of Contents | 4 ×                                 |        |                                                                                                    |
|                | 3                                   |        |                                                                                                    |
| S Layers       | Country 107, Shorth Country France  |        |                                                                                                    |
|                | Сору                                |        |                                                                                                    |
| 🖃 🗹 Lou 🗙      | Remove                              |        |                                                                                                    |
|                | Open Attribute Table                |        |                                                                                                    |
|                | Joins and Relates                   |        |                                                                                                    |
| □ 🖸 Lou 🗬      | Zoom To Layer                       |        |                                                                                                    |
|                | Zoom To Make Visible                |        |                                                                                                    |
|                | Visible Scale Range                 |        |                                                                                                    |
|                | Use Symbol Levels                   |        |                                                                                                    |
|                | Selection +                         |        |                                                                                                    |
|                | Label Features                      |        |                                                                                                    |
|                | Edit Features                       |        |                                                                                                    |
|                | Convert Labels to Annotation        |        |                                                                                                    |
| %              | Convert Features to Graphics        |        |                                                                                                    |
|                | Convert Symbology to Representation |        |                                                                                                    |
|                | Data 🕨                              | 1      | Repair Data Source                                                                                                    |
|                | Save As Layer File                  | 0      | Export Data                                                                                                    |
|                |                                     |        | E                                                                                                    |
| ŵ              | Create Layer Package                | _      | Export To CAD                                                                                                    |
| \$<br>6        | Create Layer Package<br>Properties  |        | Make Permanent                                                                                                    |

Once the mxds are repaired, it is recommended that you delete all the files that were copied to the H:/MyGISFiles directory from the Z: drive.

In the future, use the shared folder as a bridge between the networks only and do not access data on the Z: drive in an mxd or project.